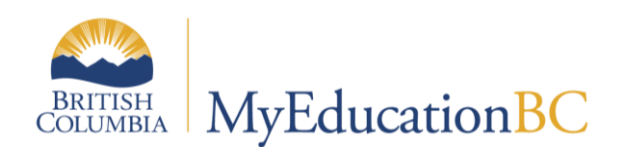

# Remedy Inclusion Procedure

February 2021 v1.1

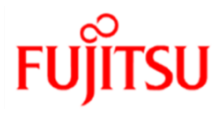

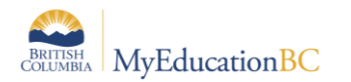

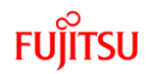

#### **Version History**

| Version | Date      | Description              | Created By                 |
|---------|-----------|--------------------------|----------------------------|
| 1.0     | Jan, 2021 | Initial document created | Hasaam Nadeem, Daniel Bond |
| 1.1     | Feb, 2021 | Title change             | Daniel Bond                |

#### Confidentiality

This document contains information which is proprietary and confidential to Fujitsu Consulting (Canada) Inc. (including the information of third parties, including but not limited to, Follett of Canada Inc., submitted with their permission). In consideration of receipt of this document, the recipient agrees to treat this information as confidential and to not use or reproduce this information for any purpose other than its evaluation of this proposal or disclose this information to any other person for any purpose, without the express prior consent of Fujitsu Consulting (Canada) Inc. (and any applicable third party.)

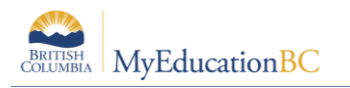

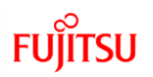

## Table of Contents

| 1.0 | INTRODUCTION                                       | 4 |
|-----|----------------------------------------------------|---|
| 2.0 | UPDATE INCLUSION FOR REMEDY STUDENTS – SCHOOL VIEW | 5 |
| 2.1 | Update Inclusion for Remedy Students – Output Log  | 6 |
| 2.2 | View Update Inclusion for Remedy Students          | 6 |
| 3.0 | UPDATE INCLUSION FOR REMEDY STUDENTS – BUILD VIEW  | 7 |
| 3.1 | View Update Inclusion for Remedy Students          | 8 |

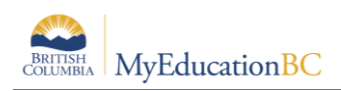

# **1.0 Introduction**

The **Update Inclusion for Remedy Students** is a newly built procedure which will help school and build view users to mark *"Is inclusion section"* against each course request for a student.

This procedure is available in school and build view. This Document is contains instructions for how to run the procedure and how to navigate it.

Following criteria will be used to mark "Is Inclusion Section" checkbox against each course request in school and build view

- Student Enrollment Status must be Active or Active No Primary
- Remedy Program must be attached to a student
- Student must have course requests for current or build year
- Course Request (School and Build year) must lie between the start and end date of a remedy program.

#### NOTES:

- 1. The procedure will **NOT** uncheck the *Is Inclusion Section* if the Remedy Program is End Dated and the procedure is re-ran
- 2. The procedure must be ran prior to scheduling students into course sections.

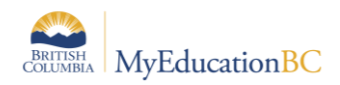

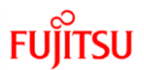

# 2.0 Update Inclusion for Remedy Students – School View

The Update inclusion procedure is run from the *School View> Schedule Top Tab >* Master Side Tab

- 1. Click **Options**
- 2. Select Update Inclusion for Remedy Students

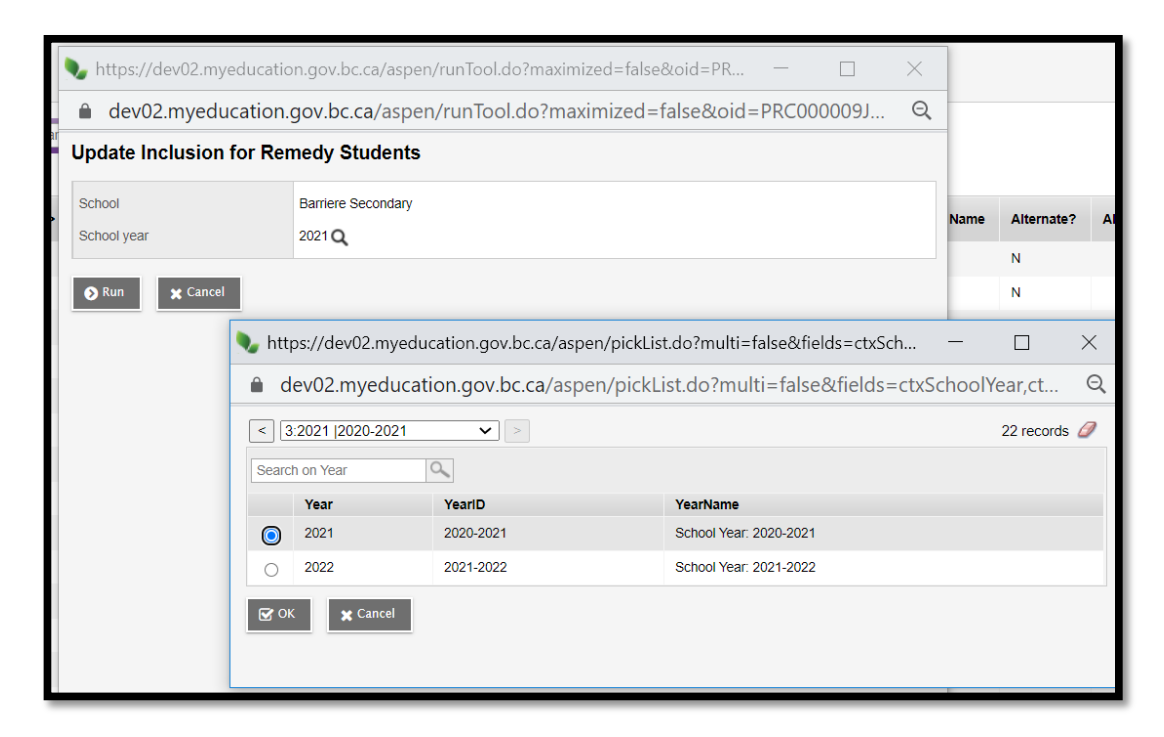

- 3. Select the **School Year**
- 4. Click "Run"

| Field       | Description                                                                                                    |
|-------------|----------------------------------------------------------------------------------------------------|
| School(s)   | <b>School View:</b> Auto populate with the school name who is running this procedure                                     |
| School Year | <b>Current Year:</b> The user needs to select one of this option. The procedure will run as per the selected school year |
|             | <b>Build Year:</b> The user needs to select one of this option. The procedure will run as per the selected school year   |

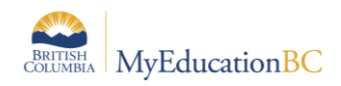

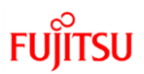

### 2.1 Update Inclusion for Remedy Students – Output Log

Once the Build/School view user runs the procedure, the output log will display as .csv file with the details

- 1. School View> Schedule Top Tab> Master Side tab
- 2. Click **Options**
- 3. Select Update Inclusion for Remedy Students
- 4. Click Run

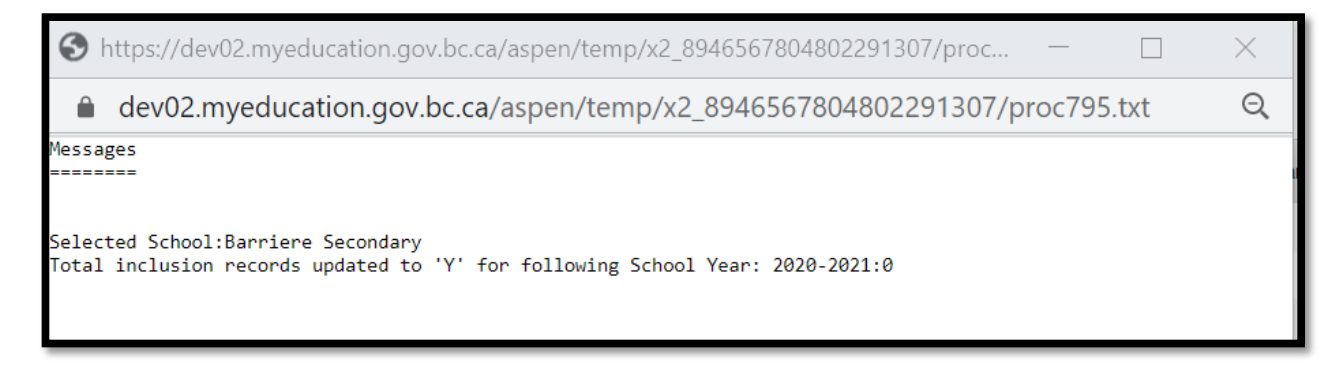

**Note:** Output log will display student name, count and course sections where inclusion gets updated after the procedure is ran.

#### 2.2 View Update Inclusion for Remedy Students

Once the procedure ran successfully in school view it is reflected in course request section of the student

- 1. School View> Student TT
- 2. Request ST
- 3. Verify "Inclusion?" column is set to "Y"

| Clarem            | ont Seco                                                                      | ndary 20             | 19-2020             | )            |                   |         |                     |          |            |            |          |       |         |               | 🜲 Select | school Nadeem,    | Nadeem, Hassam 🔻 |            |  |
|-------------------|-------------------------------------------------------------------------------|----------------------|---------------------|--------------|-------------------|---------|---------------------|----------|------------|------------|----------|-------|---------|---------------|----------|-------------------|------------------|------------|--|
| Pages             | School                                                                        | Student              | Staff               | Attendance   | Conduct           | Grades  | Assessment          | Schedule | Extracurr  | culars     | Global   | Tools | Admin   |               |          |                   |                  |            |  |
| Student I         | List :: 11 ·                                                                  | - Aaltoma            | a, Roop             | amjit 🛕      |                   |         |                     |          |            |            |          |       |         |               |          |                   | ⊲ _ <u>⊅</u>     | • •        |  |
| Details           | Opti                                                                          | ions <del>v</del> Re | eports <del>-</del> | Help 🚽 🛛 s   | earch on CrsNo    | 0       |                     | a-z) Ih  | 8          |            |          |       |         |               |          |                   |                  | Z          |  |
| Contacts          | Entry mode not available                                                      |                      |                     |              |                   |         |                     |          |            |            |          |       |         |               |          |                   |                  |            |  |
| Attendance        | 0 of 7 selected 🥖 Build Year                                                  |                      |                     |              |                   |         |                     |          |            |            |          |       |         |               |          | Build Year        |                  |            |  |
| Conduct           | 2020-2021 - Requests: 7 primary, 0 alternate - Scheduled: 36% - Credita: 28.0 |                      |                     |              |                   |         |                     |          |            |            |          |       |         |               |          |                   |                  |            |  |
| Transcript        |                                                                               | SchoolCo             | urse > Crsl         | No SchoolCou | irse > Descriptio | on t    | Name                | SecType  | Inclusion? | Alternate? | Priority | Alt 1 | > CrsNo | Alt 2 > CrsNo | TPYView  | Periods per cycle | Include in       | scheduling |  |
| Transcript        | 0                                                                             | MATPH12              |                     | ANATOMY      | AND PHYSIOLO      | GY 12 ( | Claremont Secondary |          | Y          | N          | 0        |       |         |               | 1/2      | 1.0000            | Y                |            |  |
| Assessmen         | ts 🗆                                                                          | MCMCC12              | 2                   | VOICE 12     |                   | 0       | Claremont Secondary |          | Y          | N          | 0        |       |         |               | 1/1      | 1.0000            | Y                |            |  |
| Academics         | 0                                                                             | MENST12              |                     | ENGLISH S    | TUDIES 12         | 0       | Claremont Secondary |          | Y          | N          | 0        |       |         |               | 1/2      | 1.0000            | Y                |            |  |
| Schedule          |                                                                               | MPH11                |                     | PHYSICS 1    | 1                 | 0       | Claremont Secondary |          | Y          | N          | 0        |       |         |               | 1/2      | 1.0000            | Y                |            |  |
| Schedule          |                                                                               | MTAMJ12              |                     | ART META     | LAND JEWELLE      | RY 12 0 | Claremont Secondary |          | Y          | N          | 0        |       |         |               | 1/2      | 1.0000            | Y                |            |  |
| concurr           |                                                                               | MTXT-12              |                     | TEXTILES     | 12                | 0       | Claremont Secondary |          | Y          | N          | 0        |       |         |               | 1/2      | 1.0000            | Y                |            |  |
| Workspace         |                                                                               | YPSYC2A              |                     | PSYCHOLO     | DGY 12            | (       | Claremont Secondary |          | Y          | N          | 0        |       |         |               | 1/2      | 1.0000            | Y                |            |  |
| Attributes        | Schoo                                                                         | ol Course > Nu       | mber                |              |                   |         |                     |          |            |            | E Ac     | bd    |         |               |          |                   |                  |            |  |
| Change<br>History | ঠ                                                                             | Select               | 🗐 Delete            |              |                   |         |                     |          |            |            |          |       |         |               |          |                   |                  |            |  |

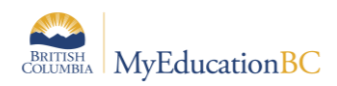

# 3.0 Update Inclusion for Remedy Students – Build View

The Update inclusion procedure is run from the *Build View> Global Top Tab* > Requests Side Tab

- 1. Click **Options**
- 2. Select Update Inclusion for Remedy Students

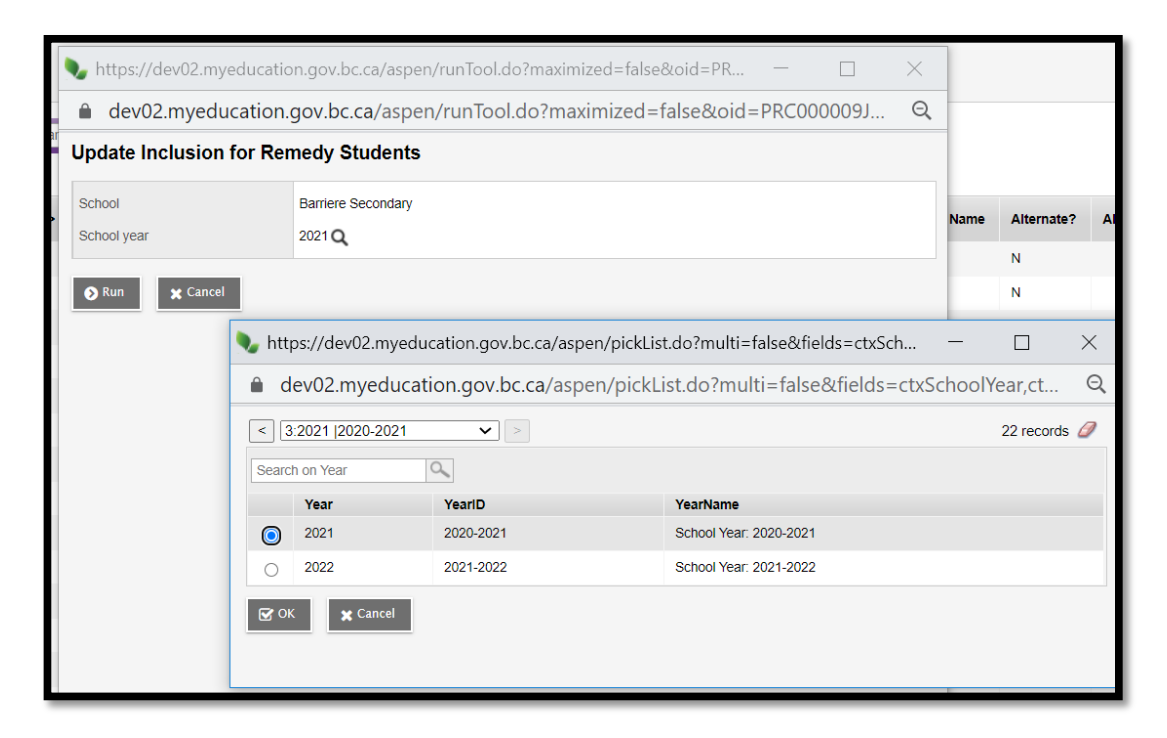

- 3. Select the School Year
- 4. Click "Run"

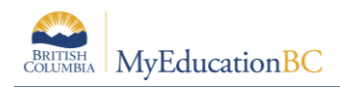

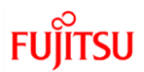

### 3.1 View Update Inclusion for Remedy Students

Once the procedure ran successfully in build view, it is reflected in multiple course request sections of the application build view

- 1. Build View> Global TT
- 2. Request ST
- 3. Verify "Inclusion?" column is set to "Y"

| Claremont Secondary 2020-2021<br>Scenario 1 |        |                    |         |                |              |                  |             |                      |             |            | Build viev | ( <b>v</b> 🌲 | Select school | Nadeem, H  | 🕒 Log Off |               |
|---------------------------------------------|--------|--------------------|---------|----------------|--------------|------------------|-------------|----------------------|-------------|------------|------------|--------------|---------------|------------|-----------|---------------|
| Pages                                       | Scenar | o Workspace        | Courses | Student S      | taff Rooms   | Rules Glob       | al          |                      |             |            |            |              |               |            |           |               |
| Requests                                    |        |                    |         |                |              |                  |             |                      |             |            |            |              |               |            |           |               |
| Pattern<br>Library                          | Ор     | ions 🗸 🛛 Reports 🕯 | Help 👻  | asz th         | ₩.           |                  |             |                      |             |            |            |              | Z             |            |           |               |
| Pattern                                     | <      | 1:Aaltomaa, Ro I   | N ~     | >              |              |                  |             | 0 of 8260 selected 🥖 |             |            |            |              |               |            | Prin      | nary Requests |
| Jeis                                        |        | Name               | Grade   | SchoolCourse > | CrsNo SectNo | SchoolCourse > D | escription  |                      | Designation | Inclusion? | TermCode   | SecType      | Staff > Name  | Alternate? | AltType   | Alt 1 > CrsNo |
| Requests                                    | C      | Aaltomaa, Roopar   | njit 11 | MATPH12        |              | ANATOMY AND PH   | YSIOLOGY 12 |                      |             | Y          |            |              |               | N          |           |               |
| Requests<br>Details                         | C      | Aaltomaa, Roopar   | njit 11 | MCMCC12        |              | VOICE 12         |             |                      |             | Y          |            |              |               | N          |           |               |
| Batch Entry                                 | ··· C  | Aaltomaa, Roopar   | njit 11 | MENST12        |              | ENGLISH STUDIES  | 3 12        |                      |             | Y          |            |              |               | N          |           |               |
| Daten Endy                                  |        | Aaltomaa, Roopar   | njit 11 | MPH11          |              | PHYSICS 11       |             |                      |             | Y          |            |              |               | N          |           |               |
| Logs                                        | 0      | Aaltomaa, Roopar   | njit 11 | MTAMJ12        |              | ART METAL AND J  | EWELLERY 12 |                      |             | Y          |            |              |               | N          |           |               |
| Reference                                   | C      | Aaltomaa, Roopar   | njit 11 | MTXT-12        |              | TEXTILES 12      |             |                      |             | Y          |            |              |               | N          |           |               |
|                                             | C      | Aaltomaa, Roopar   | njit 11 | YPSYC2A        |              | PSYCHOLOGY 12    |             |                      |             | Y          |            |              |               | N          |           |               |
|                                             | C      | Aarsen, Payshend   | es 10   | MACLV11GLX     |              | PE 11 GIRLS LACE | OSSE        |                      |             | N          |            |              |               | N          |           |               |
|                                             | C      | Aarsen, Payshend   | es 10   | MATPH12        |              | ANATOMY AND PH   | YSIOLOGY 12 |                      |             | N          |            |              |               | N          |           |               |

- 1. Build View> Student TT
- 2. Request ST
- 3. Verify "Inclusion?" column is set to "Y"

| Claremo             | remont Secondary 2020-2021    |                   |           |              |               |        |        |              |              |                 |                    |                     |          | A Select school | Select school Nadeem, Hassam • |         |          | r 🕒 Log Off |   |  |
|---------------------|-------------------------------|-------------------|-----------|--------------|---------------|--------|--------|--------------|--------------|-----------------|--------------------|---------------------|----------|-----------------|--------------------------------|---------|----------|-------------|---|--|
| Pages               | Scenario                      | Workspace         | Courses   | Student      | Staff         | Rooms  | Rules  | Global       |              | _               |                    |                     | _        |                 | -                              | -       | -        | -           |   |  |
| Students            | :: 666693                     | 3 - Aaltomaa, F   | Roopamjit |              |               |        |        |              |              |                 |                    |                     |          |                 | ∢                              |         | Q        | •           |   |  |
| Details             | Optio                         | ns 🗸 Reports 🗸    | Help 👻    | Search or    | n Alternate?  | 0      | 79     | a-z          | ւհ           | 8               |                    |                     |          |                 |                                |         |          |             |   |  |
| Requests<br>Details | Entry mode not available      |                   |           |              |               |        |        |              |              |                 |                    |                     |          |                 |                                |         |          |             |   |  |
| Schedule            | 0 of 7 selected 🥖 All Records |                   |           |              |               |        |        |              |              |                 |                    |                     |          |                 | rds                            |         |          |             |   |  |
| Schools             |                               | 1-h               |           | CabaalQaaaaa | > Description |        | 2020   | )-2021 - Req | uests: 7 pri | mary, 0 alterna | ate - Scheduled: 3 | 5% - Credits: 28.0  | 701/1000 | Desired and an  |                                |         |          |             |   |  |
|                     |                               | schoolcourse > ci | ISNO      | schoolcourse | > Descripti   | ion    | Alteri | late?        | iclusion?    | Priority        | AIL 1 2 CISNO      | Name                | TPTVIew  | Periods per cy  | cie                            | include | In sched | uing        |   |  |
| Transcript          |                               | MATPH12           |           | ANATOMY AND  | PHYSIOL       | DGY 12 | N      | ٢            |              | 0               |                    | Claremont Secondary | 1/2      | 1.0000          |                                | Y       |          |             |   |  |
| Documents           |                               | MCMCC12           |           | VOICE 12     |               |        | Ν      | ٢            |              | 0               |                    | Claremont Secondary | 1/1      | 1.0000          |                                | Y       |          |             | _ |  |
| Rules               |                               | MENST12           |           | ENGLISH STU  | DIES 12       |        | Ν      | Y            |              | 0               |                    | Claremont Secondary | 1/2      | 1.0000          |                                | Y       |          |             |   |  |
| r tuloa             | 0                             | MPH11             |           | PHYSICS 11   |               |        | N      | Y            |              | 0               |                    | Claremont Secondary | 1/2      | 1.0000          |                                | Y       |          |             |   |  |
| Snapshots           |                               | MTAMJ12           |           | ART METAL AN | ID JEWELL     | ERY 12 | Ν      | ٢            |              | 0               |                    | Claremont Secondary | 1/2      | 1.0000          |                                | Y       |          |             |   |  |
|                     |                               | MTXT-12           |           | TEXTILES 12  |               |        | N      | ٢            |              | 0               |                    | Claremont Secondary | 1/2      | 1.0000          |                                | Y       |          |             |   |  |
|                     |                               | YPSYC2A           |           | PSYCHOLOGY   | 12            |        | Ν      | Y            |              | 0               |                    | Claremont Secondary | 1/2      | 1.0000          |                                | Y       |          |             |   |  |
|                     | School                        | Course > Number   |           |              |               |        |        |              |              |                 | <b>.</b>           | dd                  |          |                 |                                |         |          |             |   |  |
|                     |                               |                   | _         |              |               |        |        |              |              |                 |                    |                     |          |                 |                                |         |          |             |   |  |
|                     | <u>ି</u> କ                    | elect 🔒 Delet     | e         |              |               |        |        |              |              |                 |                    |                     |          |                 |                                |         |          |             |   |  |